# INHALTSVERZEICHNIS

| Vir empfehlen Edge                                                | . 2 |
|-------------------------------------------------------------------|-----|
| KI Nutzung in Edge                                                | . 2 |
| Vertikale Tabs – bessere Platzausnutzung auf breiten Bildschirmen | . 5 |
| Sammlungen – Favoriten waren gestern                              | . 7 |
| Seitenleiste und Seite teilen – Multitasking im Browser           | 10  |
| Suche parallel zur Recherche und Arbeit                           | 10  |
| Büro- und Arbeitshelfer                                           | 12  |
| Posteingang immer im Blick                                        | 12  |
| Notizen, Termine und Aufgaben                                     | 14  |
| Banking-Integration                                               | 14  |
| Hilfe und Dokumentation                                           | 16  |
| Seiten teilen                                                     | 16  |
| Office Integration – direkt vom Hersteller                        | 17  |
| Veitere Vorteile                                                  | 19  |
| PDF Viewer                                                        | 19  |
| Webaufnahmen                                                      | 20  |
| PWA Unterstützung                                                 | 20  |
| Lesen und studieren ohne Ablenkung                                | 21  |
| Abschluss                                                         | 23  |

# WIR EMPFEHLEN EDGE

Für die Verwendung mit unseren CLOUD Software Angeboten empfehlen wir Ihnen den Browser Edge von Microsoft. Bei Windows 11 ist dieser Browser vorinstalliert, für andere Betriebssysteme wie MacOS und Android finden Sie den Download hier:

# https://www.microsoft.com/de-de/edge

Die Installation ist schnell erledigt, Ihre Favoriten etwa aus Chrome können Sie importieren. Von der grundsätzlichen Bedienung des Browsers müssen Sie sich nicht umstellen, da sich diese an gängigen Standards orientiert. Und die Kompatibilität mit Webseiten ist ebenfalls nicht gefährdet, da Edge die gleiche Browser-Engine nutzt wie Chrome.

Unsere Empfehlung basiert auf mehreren Funktionen, die derzeit ausschließlich Edge bietet:

- Integration künstlicher Intelligenz
- Vertikale Tabs
- Sammlungen
- Seitenleiste
- Office Integration

Mit diesen Features erweitern Sie die Möglichkeiten der INtex Software im Browser ganz erheblich – wie genau beschreiben wir Ihnen hier.

# KI NUTZUNG IN EDGE

Edge ist der erste Browser, der die Nutzung von AI (Artificial Intelligence) oder deutsch KI (künstliche Intelligenz) als integralen Bestandteil der Browser-Funktionalität aufnimmt. Allein dies ist eine Empfehlung wert. Und das ist auch keine reine Technik-Spielerei, sondern kann praktischen Nutzen im Arbeitsalltag entfalten.

Nehmen wir die Korrespondenz einer Hausverwaltung als Beispiel. Hier sind regelmäßig Anschreiben an Mieter, Eigentümer und Interessenten zu formulieren. Hier kann einem KI die Formulierungsarbeit weitgehend abnehmen. Und das geht so.

Sie wechseln in der Hausverwaltung in das Modul Unterlagen/Korrespondenz und legen einen neuen Brief an.

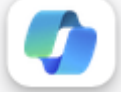

Über das Copilot Symbol dort in die Registerkarte Verfassen.

öffnen Sie eine Seitenleiste für die künstliche Intelligenz. Wechseln Sie

| i            | ✓ Speichern C Zurück zur Liste                                                                                                    |                                                                                                    | Schreiben über                                                                                                    |
|--------------|----------------------------------------------------------------------------------------------------|----------------------------------------------------------------------------------------------------|----------------------------------------------------------------------------------------------------|
| essen        | Betreff * Hicksfeld                                                                                                    | 12 V JUII V 2024 V III                                                                                                    | verstoßen hat. Vor allem ist er immer wieder viel<br>verstoßen hat. Vor allem ist er immer wieder viel                                                                                                    |
| ekte         | •                                                                                                    | Wiedervorlage                                                                                                    | 140/2000                                                                                                    |
| seiten       | Protionh                                                                                                    |                                                                                                    | Ø Ton                                                                                                    |
| is, ETWs 👥   | Postausgang      Posteingang                                                                                                    |                                                                                                    | Professionel Leger (robusisstisch                                                                                                    |
| rlagen       | https://                                                                                                    | CKONE                                                                                                    | Informativ Luxtig +                                                                                                    |
| chnungen     |                                                                                                    | z.B. Einladungen, Mahnungen, Ankündigungen                                                                                                    |                                                                                                    |
| che Buchf.   | Adressat auswählen                                                                                                    | Art                                                                                                    | Format                                                                                                    |
| ualta Burchf | Kopie                                                                                                    | Mail                                                                                                    |                                                                                                    |
|              |                                                                                                    | 'Mitteilungen' erscheinen im Online Portal. 'Formulare' sind Eingaben aus dem Online                                                                                                    | Absatz E-Mail Ideen Biogbeitrag                                                                                                    |
| nizer        |                                                                                                    | Portal.                                                                                                    |                                                                                                    |
| ellungen     |                                                                                                    |                                                                                                    | U Länge                                                                                                    |
|              | Text Verknüpfung Anhänge Sendedaten                                                                                                    |                                                                                                    | Kurz Mittel Lang                                                                                                    |
|              | Test                                                                                                    |                                                                                                    | Entwurf generieren                                                                                                    |
|              |                                                                                                    | A 17 T A 4 O                                                                                                    |                                                                                                    |
|              | Genäll der Hausorchung sind die Ruheatten von [Uhrzeit] iss [Uhrzeit] strikt ein<br>missachtet. Dies stelft eine enhelicike beiensichtigung der anderem Mieter dar un<br>Ich fondere Sin Hiernit auf, Jacking die Hausorchung einschaften und Hobboon<br>weitere rechtliche Schrift einzuheiten, die bis zur Kündigung des Mieterhaltenis<br>Ich hoffe auf für Verschnden und finer Kosperation.<br>Mit finundlichen Grüßen,<br>[Ihr Name] | zahahm. Trotz mehrlacher mindlicher Crmahnungen haben Sie diese Regelungen wiederholt<br>mit Jann nicht weiter toleriert werden.<br>Gere die Ruhesten zu respektieren. Sollten weitere Verstölle aufbreten, sehe ich mich gezwungen,<br>es führen können. | Uniferriter warden.<br>Kin broken die in Stemmit auf, zukünftig die<br>Hausonthung einzuhalten und inschenden die<br>Buftracktein zu vergenetischen Soffens warden die<br>Wentolike auftreiten, sichen kontenen.<br>Versiche auftreiten, sichen kontenen.<br>Lich hoffe auf für Verstanderie und führe<br>Könzeprechen.<br>Mit Treundlichen Grüfen,<br>(Br Name)<br>— —<br>the hoffer das hiff Einen weiter! |
|              |                                                                                                    |                                                                                                    | Ich hoffe, das hitt finem weitert $\odot \leftarrow \Rightarrow \Box \diamondsuit$                                                                                                    |
|              | Ich hoffe, das hilft Ihnen weiter!                                                                                                    |                                                                                                    | Vielen Dark Das ist sehr hälfnich.<br>Kännten Sie mir noch ein Beigniel für eine Kändigunga<br>+                                                                                                    |
|              | Without Madables                                                                                                    | Formale                                                                                                    |                                                                                                    |

Sie können jetzt im oberen Feld *Schreiben über* angeben, zu welchem Thema die KI einen Text entwerfen soll. Versuchen Sie es etwa mit

schreib mir eine Abmahnung an den Mieter wegen Verstoß gegen die Hausordnung wegen Ruhestörung nach 22 Uhr

Mit *Ton* geben Sie an, ob der Textentwurf eher formal/professionell oder z.B. locker/leger sein soll. Im Bereich der Geschäftskorrespondenz empfiehlt sich wohl die erste Option.

Mit *Format* bestimmen Sie, für welche Textart die KI texten soll. *Ideen* wäre eher für interne Stichwortsammlungen, *E-Mail* für Mails und Korrespondenz, *Absatz* für längere Ausführungen z.B. im Rahmen einer Präsentation.

Schließlich geben Sie noch vor, ob der Text eher kurz und knackig, normal/mittel ausführlich oder wirklich lang und detailliert ausfallen soll. *Entwurf generieren* erzeugt den Text unten im Feld *Vorschau*.

Auf unsere Anfrage von oben erhalten wir bei professionellem Ton, Textformat E-Mail und mittlerer Länge folgenden Entwurf:

Sehr geehrter Herr Mieter,

hiermit erhalten Sie eine Abmahnung wegen Verstoß gegen die Hausordnung. Laut mehreren Beschwerden von anderen Mietern haben Sie wiederholt nach 22 Uhr laute Musik gespielt und damit die Nachtruhe gestört.

Dies stellt einen Vertragsbruch dar, der im schlimmsten Fall zu einer fristlosen Kündigung führen kann. Ich fordere Sie daher auf, sich zukünftig an die Hausordnung zu halten und nach 22 Uhr für Ruhe zu sorgen. Bitte bestätigen Sie mir schriftlich bis zum 15.05.2023, dass Sie diese Abmahnung erhalten haben und dass Sie sich an die vereinbarten Regeln halten werden.

Mit freundlichen Grüßen

Ihr Vermieter

Für diesen Text hat die KI nur wenige Sekunden gebraucht. Vermutlich wäre Ihr erster Entwurf sprachlich kaum besser und es hätte länger gedauert.

Selbstverständlich müssen Sie aber den Text Korrektur lesen und z.B. aus "Herr Mieter" die Anrede Ihres Mieters machen, wenn dies nicht wie im Falle unserer Hausverwaltung, durch die Software erledigt wird – da müssen Sie die Anredezeile nur löschen.

Wenn der Cursor im Eingabefeld für den Brieftext steht, übernimmt der Schalter *Zur Website hinzufügen* den Textentwurf in das Brieffeld.

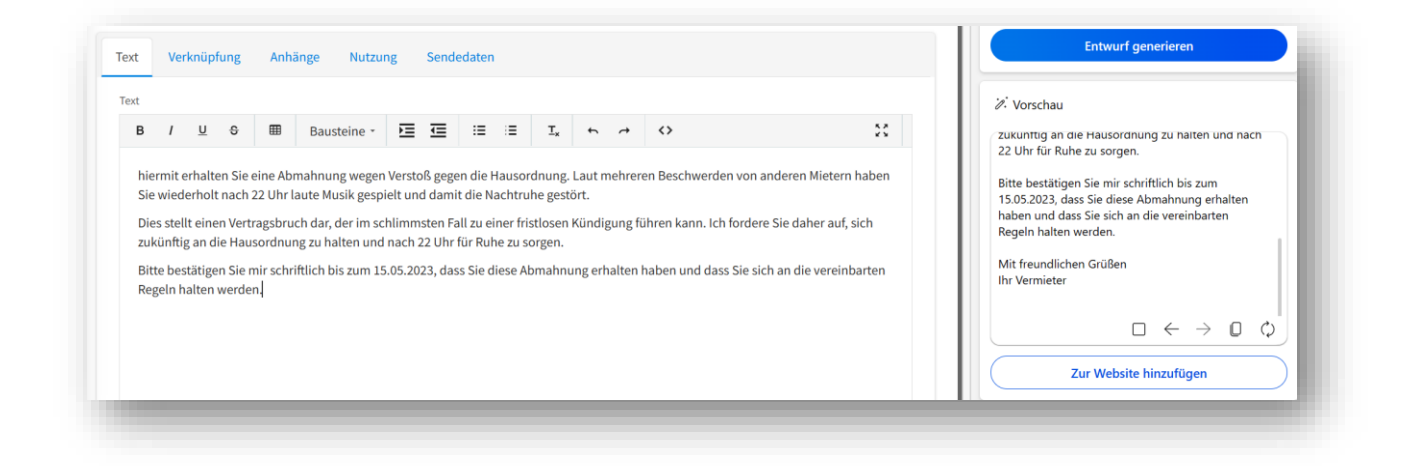

Sie können auch einen bereits geschriebenen Text von der KI umschreiben lassen. Markieren Sie dazu den Text im Editor und wählen über rechte Maustaste oder Alt-I den Befehl "Mit Co-Pilot umschreiben".

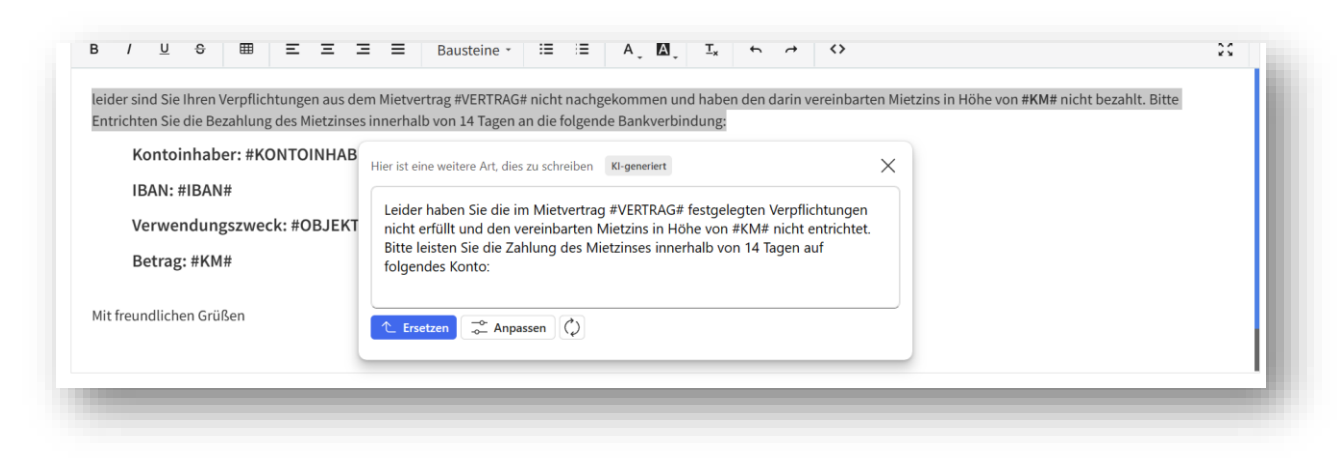

## VERTIKALE TABS - BESSERE PLATZAUSNUTZUNG AUF BREITEN BILDSCHIRMEN

Heutzutage arbeitet man im Browser oft mit mehreren Tabs und schnell werden es auch sehr viele Tabs. Das kann dann schon mal unübersichtlich werden, wenn x Tabs in der Fenstertitelleiste horizontal nebeneinander anzuzeigen sind. Bei Chrome gibt es immerhin die Möglichkeit, Tabs zu Gruppen zusammenzufassen, aber diese gehen beim Neustart des Browsers verloren – also keine dauerhafte Lösung, vor allem dann, wenn immer mit den gleichen Websites in Tabs gearbeitet wird.

Edge bietet die Möglichkeit, die unübersichtliche horizontale Tab-Leiste um 90 Grad zu drehen und am linken Bildschirmrand anzuzeigen – ein Klick auf das Symbol "Vertikale Tabs" genügt.

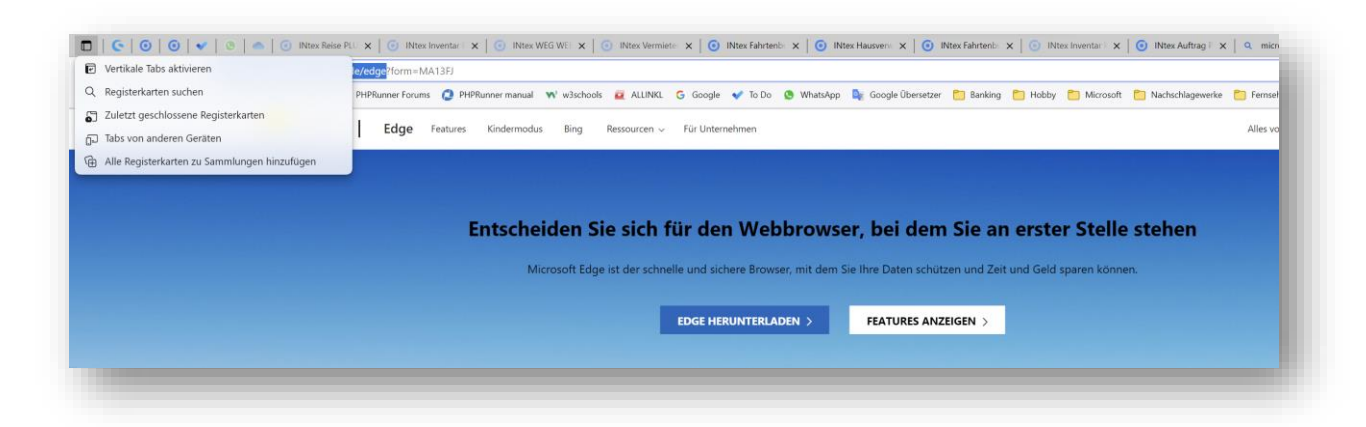

Die Anzeige bietet mehrere Vorteile:

- Die wenigsten Websites nutzen die volle Bildschirmbreite, also wird von den Tabs links ohnehin nur Platz verbraucht, der leer oder weiß ist.
- Moderne Bildschirme im 16:9 Format sind eher breit als hoch, so dass man eher auf Platz an den Seiten als oben und unten verzichten kann.
- In der vertikalen Tableiste können mehr Tabs als horizontal angezeigt werden und es bleibt auch noch mehr Text lesbar.

|                           | ttps://mic | rosoftedgetips.n |
|---------------------------|------------|------------------|
| 🤆 Shop 🧿 INtex 🧿 Shop     | AuO 🧿      | INtex Publishing |
|                           | <          |                  |
| G 0 0 ✓ 0 0               | •          |                  |
| INtex Reise PLUS          | ×          |                  |
| INtex Inventar PLUS       | ×          |                  |
| INtex WEG WEB             | ×          | Funkti           |
| INtex Vermieter WEB       | ×          | Holen Sie        |
| INtex Fahrtenbuch WEB     | ×          | möchten,         |
| INtex Hausverwaltung PLUS | ×          | mit Micro        |
| INtex Fahrtenbuch WEB     | ×          | hilfreiche       |
| INtex Inventar PLUS       | ×          | Funktion         |
| INtex Auftrag PLUS        | ×          | vereinfac        |
| 💽 Microsoft Edge          | ×          | losiegen         |

Doch damit nicht genug. Sie haben auch noch die Möglichkeit, über Rechtsklick auf einen Tab, diesen oben in der vertikalen Tab-Leiste anzupinnen. Für häufig benötigte Web-Seiten genügt Ihnen sicherlich das Symbol/Favicon der Seite zur Wiedererkennung.

| INCON   |                        | Holen Sie sich o                             | lie Elevibilitat die Sie |   |
|---------|------------------------|----------------------------------------------|--------------------------|---|
| INtex   |                        | Neuer Tab                                    | STRG+T                   |   |
| INtex   |                        | Tab zu neuer Gruppe hinzufügen               |                          |   |
| IN IA   | C                      | Aktualisieren                                | STRG+R                   |   |
| INtex   | C                      | Tab duplizieren                              | STRG+UMSCHALTTASTE+K     |   |
| ) INtex |                        | Registerkarte verschieben nach               |                          | > |
| ) INtex | $\widehat{\mathbf{x}}$ | Tab anpinnen                                 |                          |   |
| Micro   |                        | Registerkarte zur Seitenleiste hinzufügen    |                          |   |
| Tipps   | ⊄×                     | Tab stumm schalten                           | STRG+M                   |   |
| edge    | ᅳ                      | Tab an Ihre Geräte senden                    |                          |   |
| Micro   | ×                      | Tab schließen                                | STRG+W                   |   |
| - Neuei |                        | Andere Tabs schließen                        |                          |   |
|         |                        | Folgende Tabs schließen                      |                          |   |
|         |                        | Geschlossenen Tab erneut öffnen              | STRG+UMSCHALTTASTE+T     |   |
|         | 1                      | Vertikale Tabs deaktivieren                  | STRG+UMSCHALTTASTE+,     |   |
|         |                        | Alle Tabs zu Favoriten hinzufügen            | STRG+UMSCHALTTASTE+D     |   |
|         | Ē                      | Alle Registerkarten zu Sammlungen hinzufügen |                          | > |

Im Ergebnis haben Sie also besseren Überblick über mehr Tabs bei verringertem Platzverbrauch und können Tabs auch noch dauerhaft anpinnen.

Zudem können Sie in Edge ebenso wie in Google diverse Tabs auch noch zu einer Tab-Gruppe zusammenfassen. Rechtsklick und zu einer neuen Gruppe hinzufügen bzw. zu einer vorhandenen Gruppe ergänzen.

|        | Neuer Tab                      | STRG+T               |             |
|--------|--------------------------------|----------------------|-------------|
| ge     | Tab zu neuer Gruppe hinzufügen | >                    | Neue Gruppe |
| C Mi C | Aktualisieren                  | STRG+R               | Edge        |
| C Tip  | ) Tab duplizieren              | STRG+UMSCHALTTASTE+K |             |
| dge do | Registerkarte verschieben nach | >                    | 1           |

Auch solche Tab-Gruppen lassen sich anpinnen und bleiben damit selbst beim Browser-Neustart erhalten.

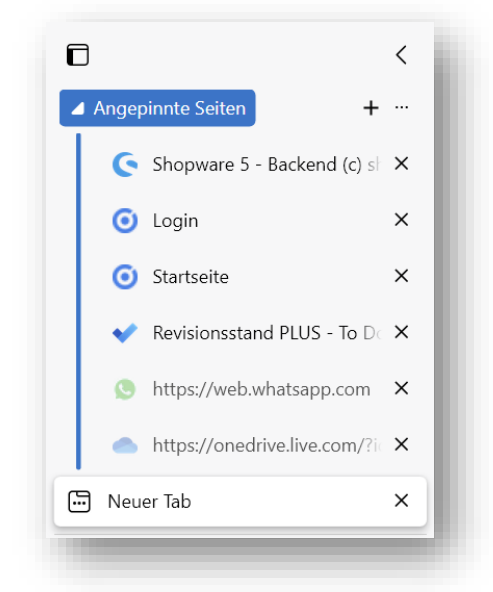

## SAMMLUNGEN - FAVORITEN WAREN GESTERN

Wer viel im Internet recherchiert und diverse Webseiten regelmäßig zu besuchen hat, wird diese in seinem Browser als Favoriten speichern. Die Browser kennen dazu die Möglichkeit, Favoriten in einer Favoritenleiste am oberen Bildschirmrand und in einem Favoriten-Menü zu speichern. Die als Favorit gespeicherten Links können frei benannt und in Ordnern gruppiert werden. Darüber hinaus lassen sich die Favoriten zwischen den Browsern exportieren und importieren und zwischen verschiedenen Geräten im gleichen Browser-Typ auch synchronisieren. All dies kann auch Edge.

Edge bringt mit den Sammlungen die Idee der Favoriten aber auf ein neues Level, denn Sammlungen sind bebildert und können kommentiert werden. Sie schalten die Sammlungsleiste über das Symbol "Sammlung" ein und können diese anpinnen. Ohne Anpinnen erscheint die Liste der Sammlungen als Aufklappmenü und nimmt so keinen Platz ein. Mit Anpinnen ist die Sammlung aber Ihr ständiger Begleiter.

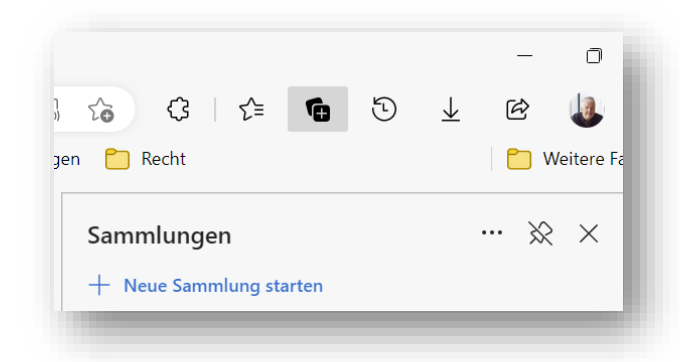

Mit "Neue Sammlung starten" fangen Sie an – Sie legen also immer gleich einen Ordner an, was gegenüber den Favoriten, wo das nicht notwendig ist, von Anfang an für mehr Übersicht und Struktur sorgt.

Eine Seite, die in einer Sammlung gespeichert werden soll, fügen Sie per Klick auf "Aktuelle Seite hinzufügen" der Sammlung hinzu. Es werden automatisch eine Miniatur der Seite, der Seitentitel und der Link zur Seite gespeichert.

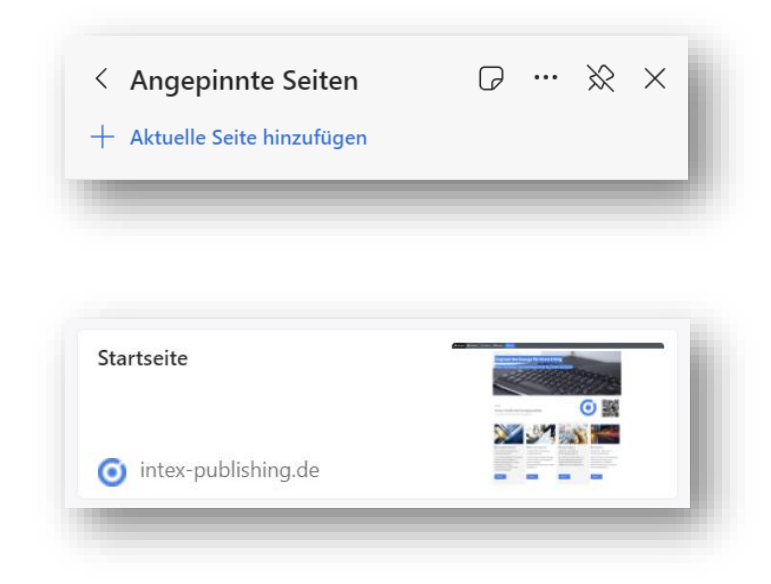

Besteht die Liste der Einträge in einer Sammlung aus mehreren Einträgen, können Sie die Reihenfolge per Drag&Drop ändern. Über Rechtsklick auf einen Eintrag können Sie die Einträge ändern – z.B. ein anderer Titel – oder auch wieder löschen.

Beim Titel der Sammlung finden Sie ein Notiz-Symbol. Damit können Sie Anmerkungen zu Ihrer Sammlung erfassen. Auch diese lassen sich ändern, löschen und verschieben.

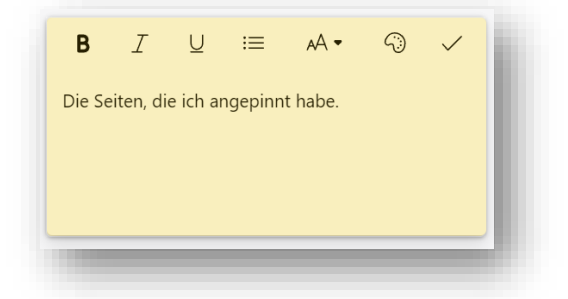

Im Ergebnis sieht eine Sammlung nicht nur besser aus als ein textlastiges Favoriten-Menü, sie bietet auch mehr Informationen.

| Shopware 5 - Backend (c)<br>shopware AG | <u>.</u>   |
|-----------------------------------------|------------|
| 🗲 intex-shop.de                         |            |
| Login                                   |            |
| intex-shop.de                           |            |
| Startseite                              |            |
| intex-publishing.de                     |            |
| Revisionsstand PLUS - To Do             |            |
| ✔ live.com                              | •          |
| WhatsApp                                | WhatsApp   |
| S whatsapp.com                          |            |
| 05 – OneDrive                           | ********** |
| live.com                                |            |
| Die Seiten, die ich angepinnt l         | habe.      |

Die Sammlungen interagieren zudem mit den Tabs im Browser. Über das Drei-Punkte-Menü können Sie alle Seiten-Links einer Sammlung gleichzeitig öffnen.

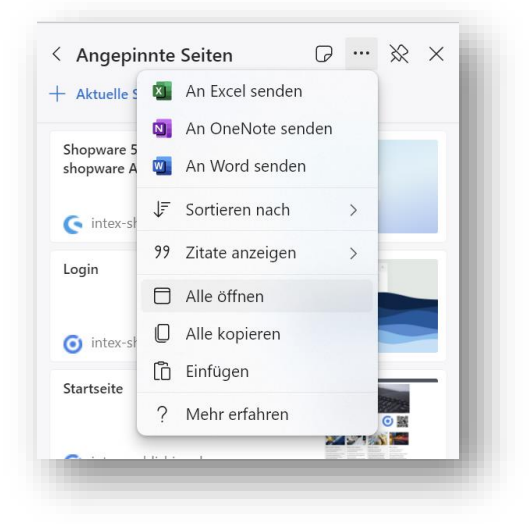

Und aus Registerkarten und Tab-Gruppen können Sie umgekehrt Einträge in Sammlungen oder gar gleich ganze Sammlungen erzeugen.

Organisieren Sie Ihre Ideen mit Sammlungen in Microsoft Edge

## SEITENLEISTE UND SEITE TEILEN - MULTITASKING IM BROWSER

Tabs sind eine wunderbare Möglichkeit, gleichzeitig viele Websites im Browser offenzuhalten. Aber nur mit Fenstern können Sie mehrere Websites auch gleichzeitig sehen. Windows 11 bietet dazu sehr gute Möglichkeiten, zur Anordnung etwa von zwei Fenstern nebeneinander. So kann man gleichzeitig in einer Website recherchieren und etwa per Whatsapp Fenster auf dem Laufenden bleiben.

#### Andocken von Fenstern (microsoft.com)

Bei MacOS ist das deutlich schwieriger, weil die Anordnung gänzlich von Hand erfolgen muss, aber es gibt Zusatzprogramme:

#### BetterSnapTool on the Mac App Store (apple.com)

Fenster haben aber den Nachteil, dass sie für die Fenstertitelleiste, Bildlaufleisten und Fensterränder wertvollen Bildschirmplatz verbrauchen.

Edge bietet nun die Seitenleiste, die rechts innerhalb des Browser-Fensters erscheint und sozusagen ein Multitasking innerhalb des Browsers ohne zusätzliche Tabs und Fenster erlaubt. Aktivieren Sie die Seitenleiste über das Drei-Punkte-Menü rechts oben mit "Seitenleiste anzeigen". Am rechten Rand erscheint zunächst nur eine schmale Leiste mit ein paar Symbolen. Die haben es aber in sich.

#### SUCHE PARALLEL ZUR RECHERCHE UND ARBEIT

Mit dem Lupen-Symbol erreichen Sie die Web-Suche über Bing – Microsofts nicht zu unterschätzende Alternative zu Google.

| Suchen            | 0 ··· × | Q |
|-------------------|---------|---|
| Q Mit Bing suchen |         | • |
| Web Diese Site    |         | - |
|                   |         |   |

Sie können allgemein im Web oder auf der aktuellen Seite suchen. Die Ergebnisse werden Ihnen direkt in der Seitenleiste angezeigt und können entweder dort oder in einer neuen Registerkarte geöffnet werden.

So kann eine Suche direkt und parallel zur Recherche im Internet erfolgen – ein Umschalten z.B. zwischen einer Produktliste in Amazon und einem Preisvergleich über Google Shopping in verschiedenen Fenstern oder Tabs ist so nicht mehr nötig.

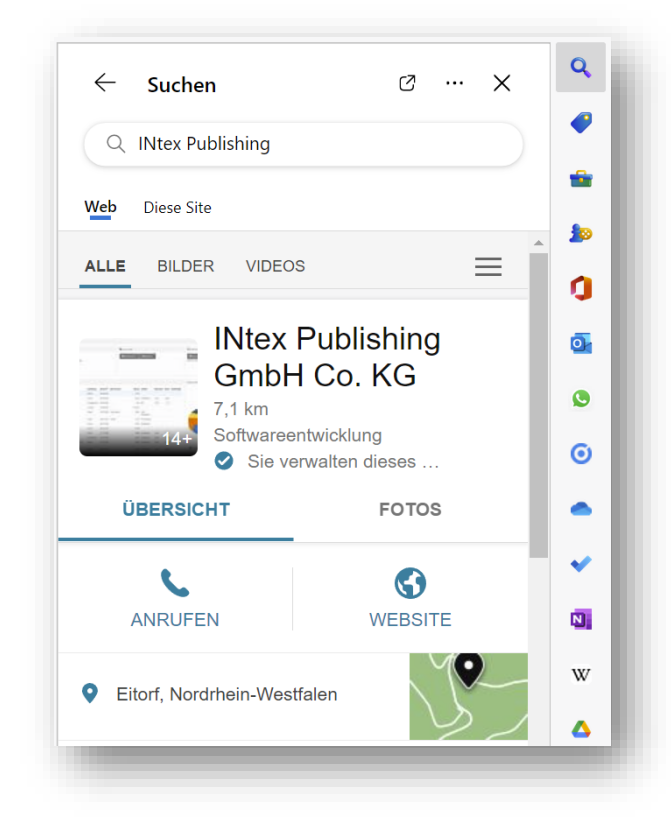

Mit dem Preisschild-Symbol gibt es speziell für die Preis-Recherche auch noch einen gesonderten Shopping-Helfer.

| Shopping    |                                             |   | × | ٩  |
|-------------|---------------------------------------------|---|---|----|
| Ibr Einkouf | Cutschoing & Fingeratunga                   | 2 |   | •  |
|             | Gutscheine & Einsparunger                   | 1 |   | -  |
| Ihre zuletz | t angezeigten Artikel                       |   |   | 1  |
|             | LEGO® Steine Hellgrau gemisch               |   |   | 0  |
|             | Ebay                                        |   |   | O, |
|             |                                             |   |   | ٩  |
|             | 20 x Lego Bausteine 1x2 neu<br>Ebay         |   |   | 0  |
|             | Logy                                        |   |   | •  |
|             |                                             |   |   | ~  |
|             | <b>25 x Lego Bausteine 1x2 neu-</b><br>Ebay |   |   | N  |
|             |                                             |   |   | w  |
|             | Mehr anzeigen 🗸                             |   |   | 4  |
|             |                                             |   |   |    |

# BÜRO- UND ARBEITSHELFER

Das Extras-Symbol bietet Ihnen Zugriff auf gängige Bürohelfer:

- Taschenrechner
- Wörterbuch
- Übersetzer

Und wieder ohne eigene Favoriten, zusätzliche Fenster oder Registerkarten – alles direkt parallel etwa zu Ihrer INtex Webapp. Der Translator könnte etwa bei einer internationalen Teams Videokonferenz im Browser hilfreiche Dienste bei Wortwahl und Aussprache liefern.

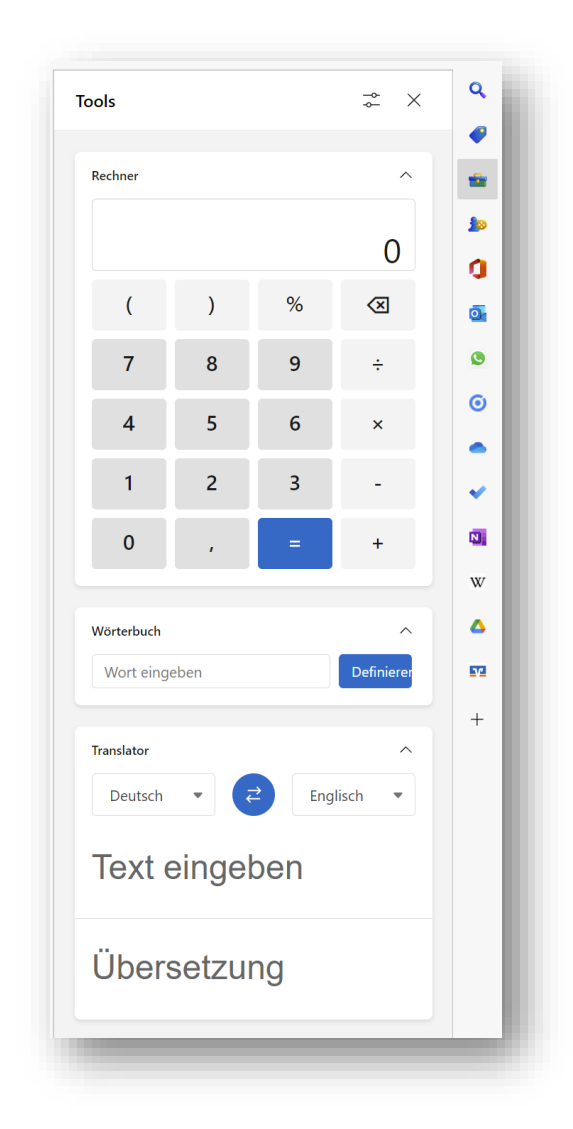

Tipp: Wikipedia, Börsenkurse und Währungsumrechner können Sie über in die Seitenleiste über "+ Aktuelle Seite hinzufügen" integrieren.

## POSTEINGANG IMMER IM BLICK

Sie arbeiten mit Outlook.com und haben dort Ihre Mail-Zugänge eingerichtet. Dann können Sie mit dem Outlook-Symbol in der Seitenleiste immer auch Ihren Mail-Eingang im Blick haben. Vor allem aber können Sie auch in Ihren Mails etwa nach einem Absender suchen. Wenn Sie z.B. in der INtex Hausverwaltung den Mieter

#### Edge Browser – INtex Publishing

Müller aufgerufen haben, können Sie rechts in der Seitenleiste die Mails suchen und ansehen.

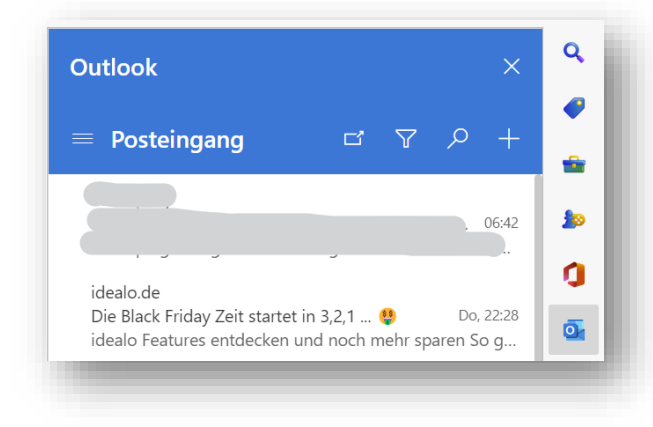

Sollten Sie nicht mit Outlook arbeiten, dann können Sie über das Plus-Symbol unten der Seitenleiste etwa auch Gmail aktivieren.

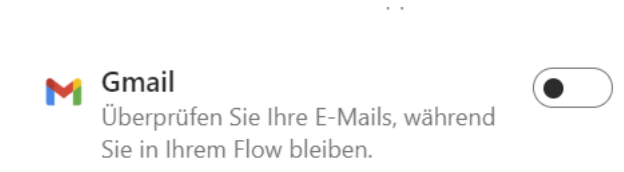

Weitere Webmailer sind ebenfalls integrierbar – einfach die Website aufrufen und in die Seitenleiste über "+ Aktuelle Seite hinzufügen" integrieren.

Website hinzufügen + Aktuelle Seite hinzufügen

So gingen auch 1&1, Strato, GMX und andere.

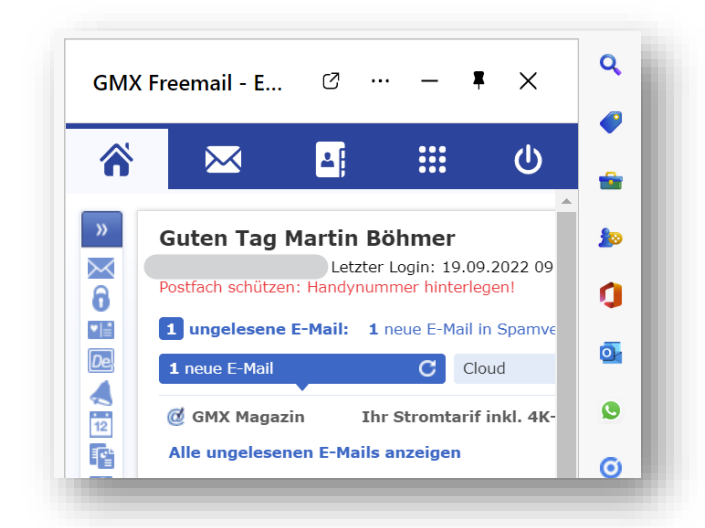

#### NOTIZEN, TERMINE UND AUFGABEN

Zwar bieten INtex Programme wie INtex Hausverwaltung, INtex Auftrag und INtex Inventar eigene Organizer Module mit Notizen, Aufgaben und Terminen, vielleicht bevorzugen Sie aber dennoch die Arbeit mit externen Tools wie etwa Microsoft ToDo, Onenote und dem Outlook Kalender oder aber die Google oder Apple Alternativen.

In jedem Fall können Sie diese Tools in die Seitenleiste über "+ Aktuelle Seite hinzufügen" integrieren, z.B. Notizen aus iCloud.

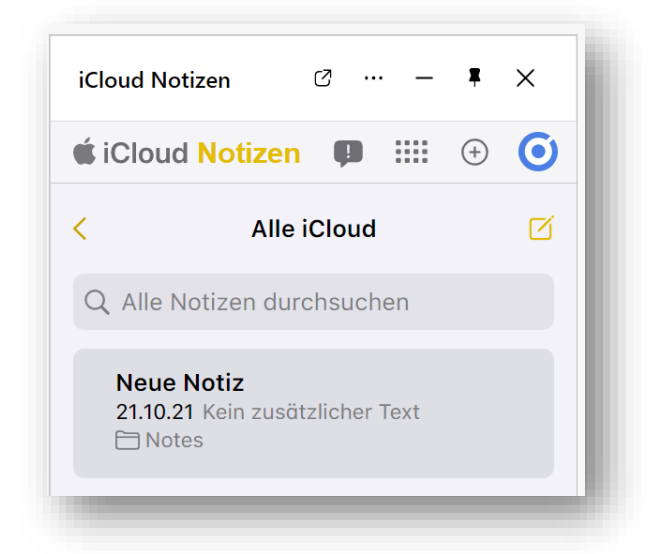

Oder iCloud Erinnerungen.

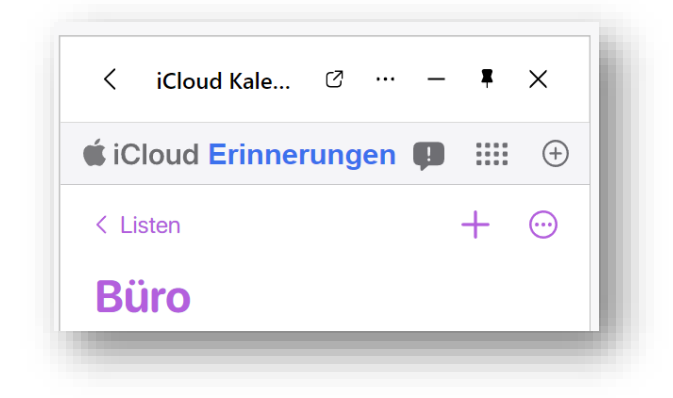

Immer sind diese Daten dann gleichzeitig zur INtex Software im Browser im Sichtfeld.

#### **BANKING-INTEGRATION**

Gerade für die Buchhaltungsarbeit etwa in der INtex Hausverwaltung kann ein direkter Blick auf das oder die Bankkonten nie schaden. Da Sie über "+ Aktuelle Seite hinzufügen" beliebige Website in die Seitenleiste integrieren können, gilt dies selbstverständlich auch für die Online-Banking-Portale der Banken und Sparkassen.

Hinweis: Richtig gut funktioniert das allerdings nur, wenn die Banking-Website responsiv ist, denn die Seitenleiste zeigt in der Vorgabe die Mobilversion der Websites an. Für Sparkassen und Volksbanken aber ist das kein Problem.

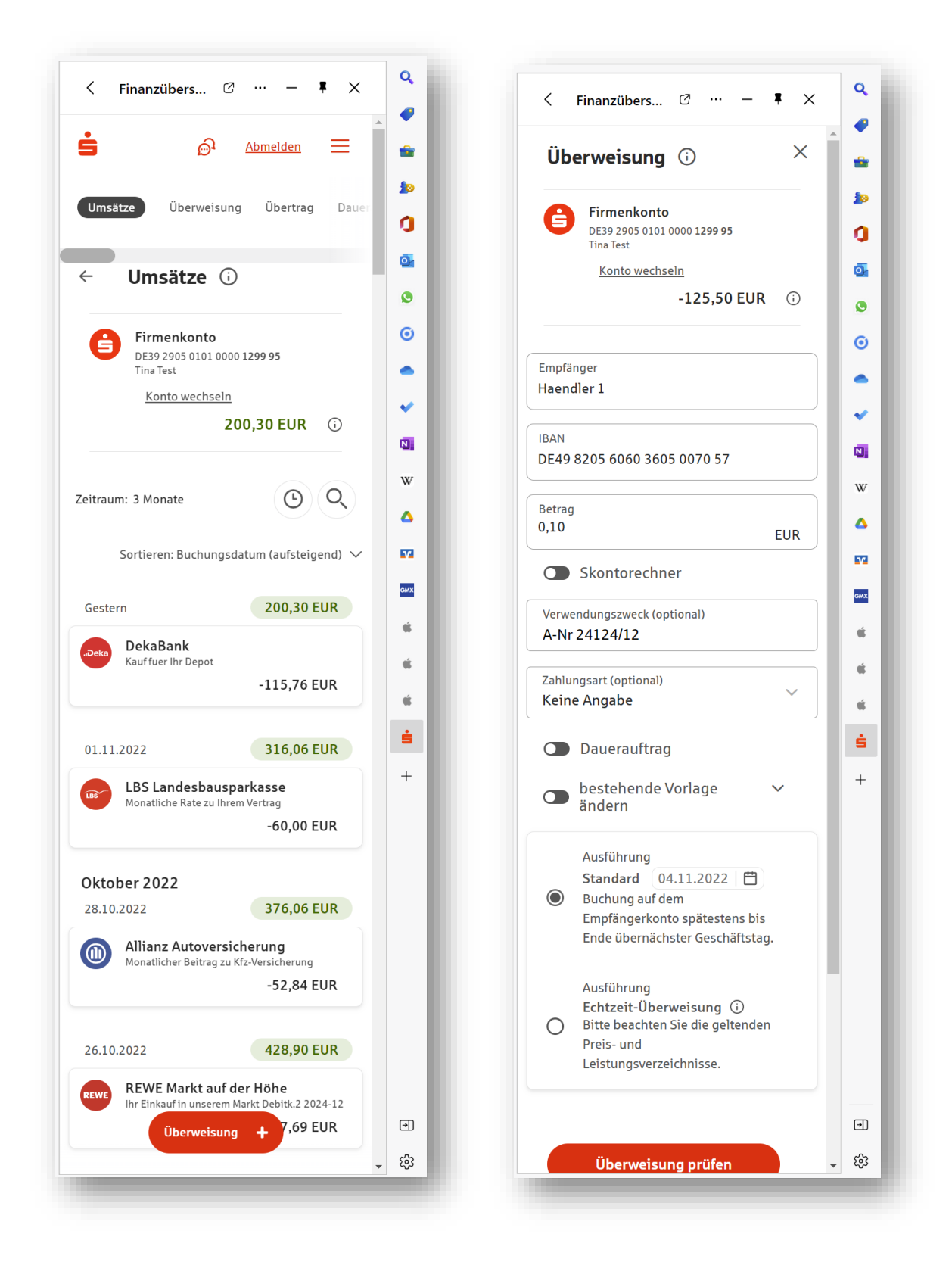

Die Ansicht ist hervorragend dazu geeignet, Bankkonten in der Einfachen oder Doppelten Buchführung zu kontieren und abzugleichen – kein Papierauszug oder Hin und Her zwischen Banking-Fenster oder PDF-Ansicht des Kontoauszugs mehr notwendig.

Und umgekehrt können Sie auf Basis einer kontierten Rechnung gleich auch die Überweisung vornehmen.

## HILFE UND DOKUMENTATION

Ein abschließender Tipp. Integrieren Sie doch Hilfe- und Dokumentationsseiten sowie Youtube Videos in die Seitenleiste. Dann haben Sie diese immer parallel zu Ihrer Arbeit im Blick.

So haben wir in der Doppelten Buchführung der INtex Hausverwaltung eine Kontierungshilfe, die wunderbar in der Seitenleiste platziert werden kann. Und auch unsere Youtube Videos machen sich hier prima.

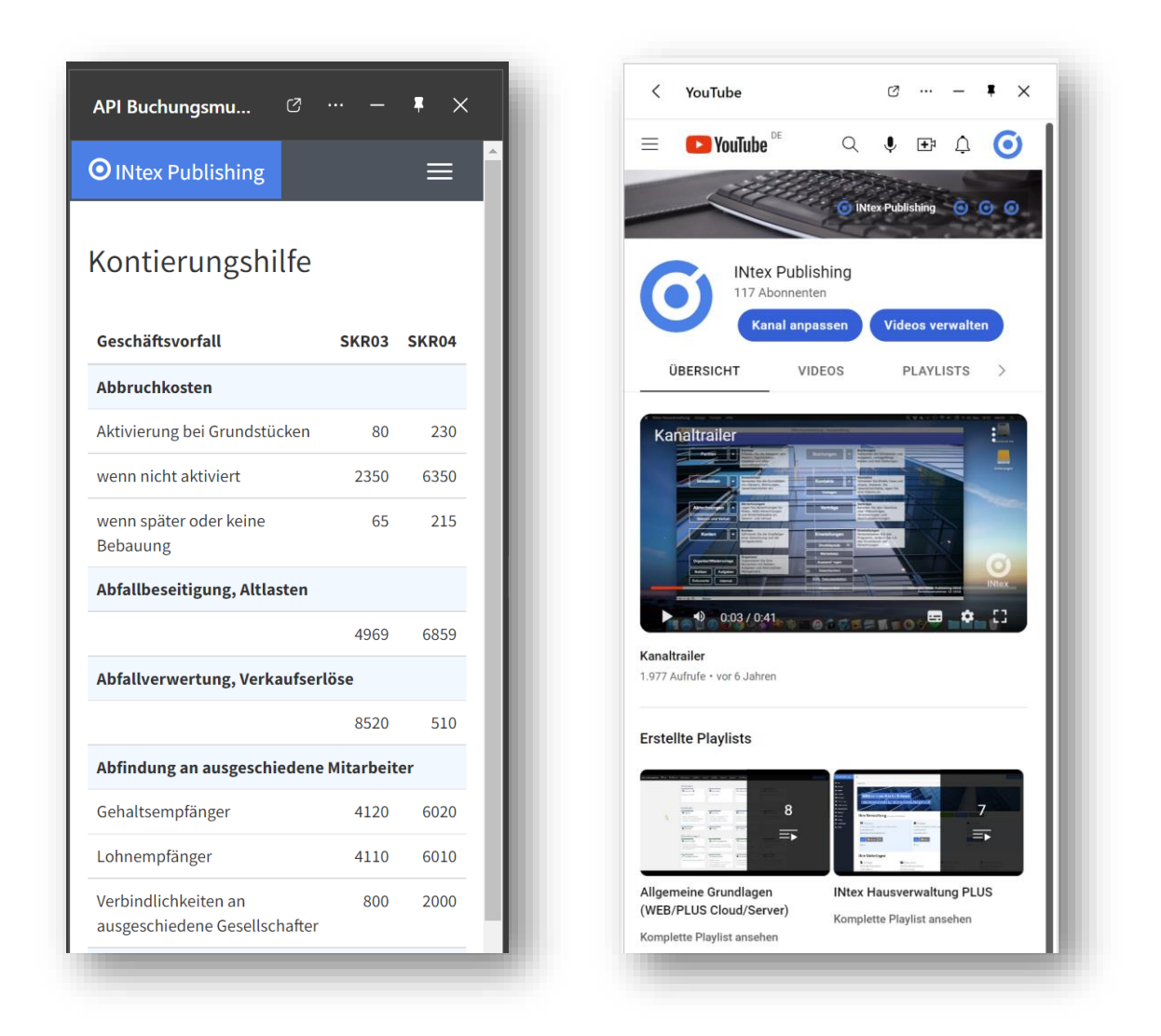

# SEITEN TEILEN

In Fällen, wo die Seitenleiste zu schmal ist oder keine für die Seitenleiste taugliche mobile Ansicht einer Website zur Verfügung steht, können Sie das Fenster von Edge auch teilen und zwei Websites oder Web-Seiten parallel anzeigen.

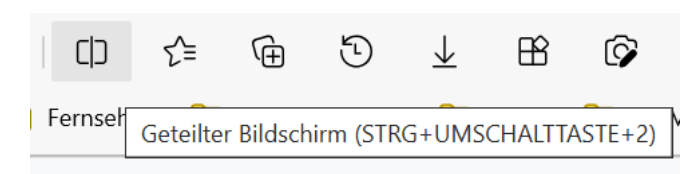

Klicken Sie einfach auf das Symbol für Geteilter Bildschirm und wählen Sie die anzuzeigenden Web-Seiten. Über den Trennbalken lässt sich der Bildschirmplatz beliebig zwischen links und rechts angezeigter Web-Seite verteilen.

Ideal ist die Bildschirmaufteilung etwa beim Verbuchen von Online-Kontoauszügen in der Buchhaltung. Oder beim Verfassen von Korrespondenzen – dann kann die Eingangsmail, auf die Sie antworten möchten, rechts angezeigt werden. Oder Sie recherchieren etwas und haben rechts z.B. eine Übersicht von Gesetzen und Urteilen und links Ihren Textentwurf.

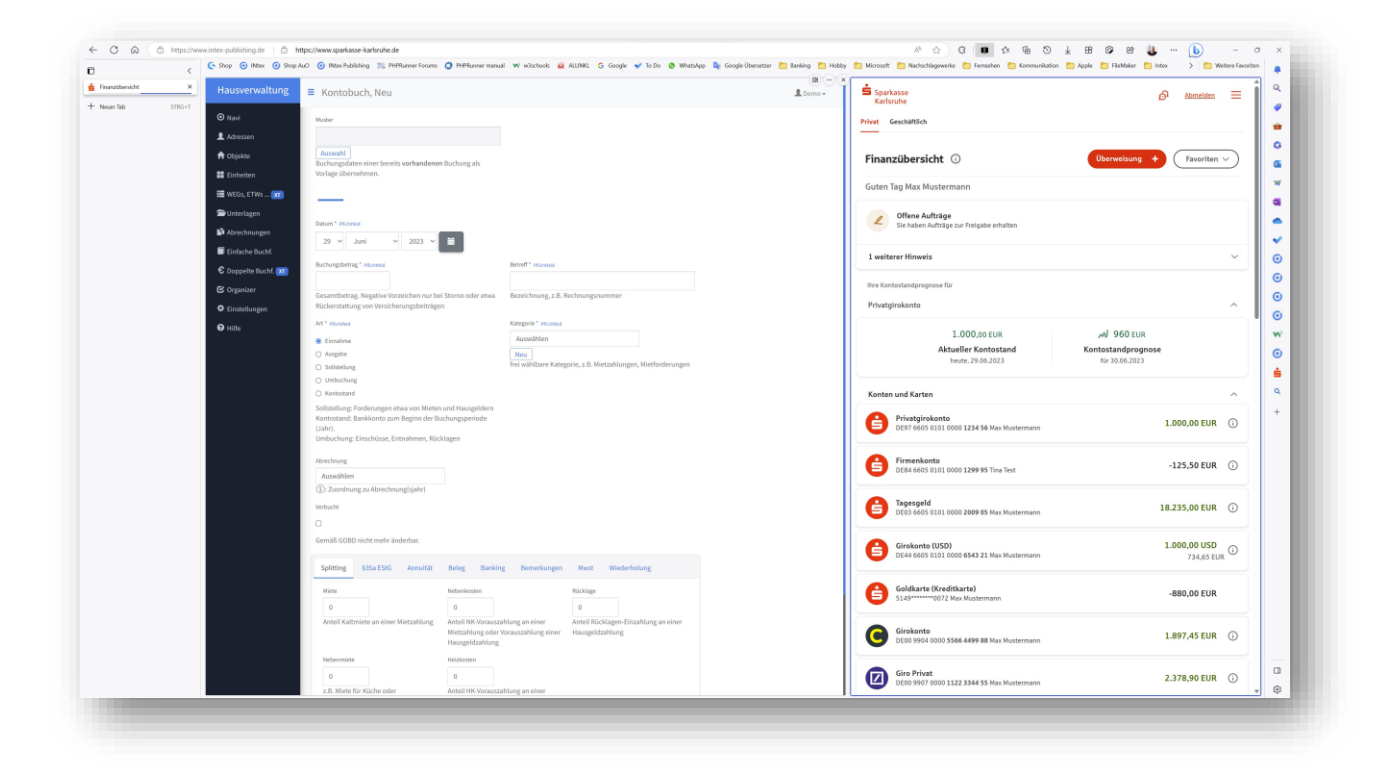

# OFFICE INTEGRATION - DIREKT VOM HERSTELLER

Die Verwandtschaft von Edge und Microsoft Office legt nahe, dass hier die Integration besonders eng sein dürfte. Und in der Tat können Sie MS Office direkt in Edge nutzen und dabei über Sammlungen, vertikale Tab-Leiste und Seitenleiste nutzen. Arbeiten Sie also mit Word, Excel und Powerpoint, Outlook, ToDo und OneNote sowie der Online-Festplatte OneDrive genau da, wo Sie mit der INtex Software auch unterwegs sind – im Browser Edge.

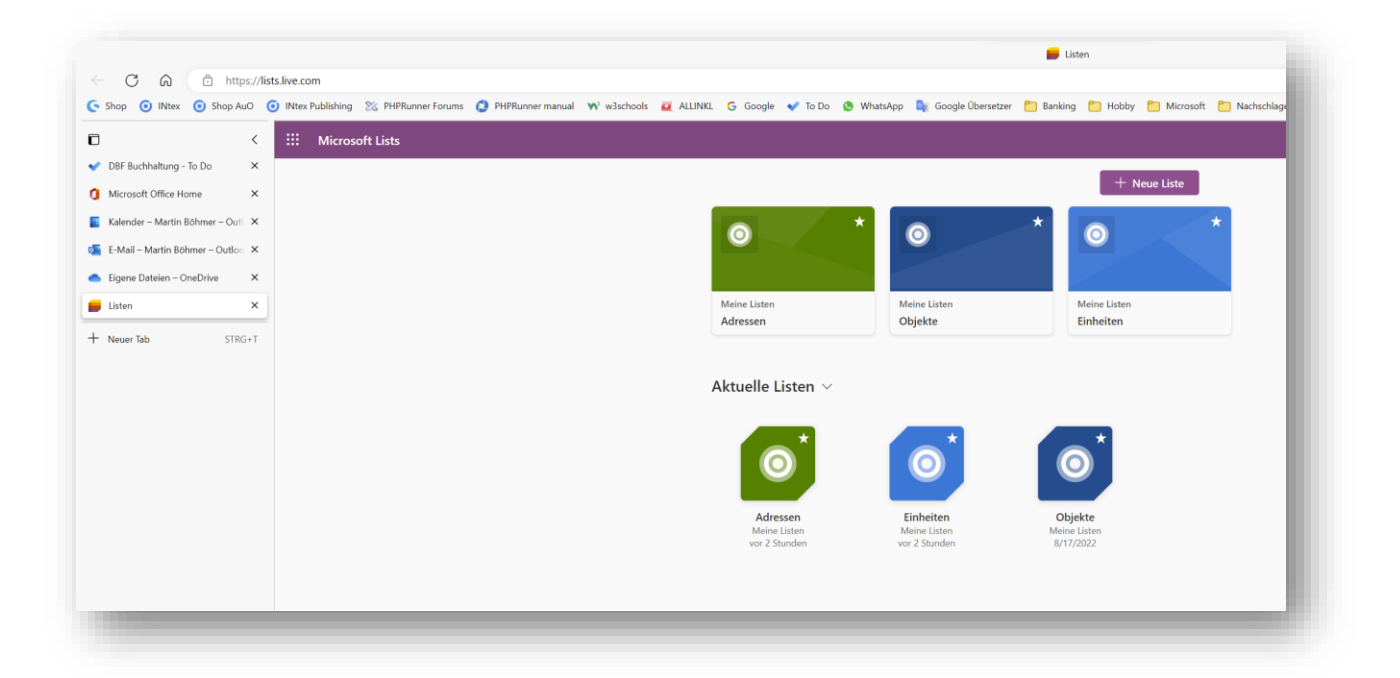

| 20                     |               |                         |                            |                                   |
|------------------------|---------------|-------------------------|----------------------------|-----------------------------------|
| live.com               |               |                         |                            | 0                                 |
| crosoft Office         |               | Microsoft C             | Office                     | ų x                               |
| office.com             | 0         000 | Create new              |                            |                                   |
| lender Outlook         |               |                         |                            |                                   |
| live.com               | •             |                         | X                          |                                   |
| Mail Outlook           |               | <b>Document</b><br>Word | <b>Workbook</b><br>Excel   | <b>Presentation</b><br>PowerPoint |
| live.com               |               |                         | See more                   |                                   |
| eDrive                 |               | Zuletzt<br>verwendet    |                            |                                   |
| live.com               |               |                         | Vord 🛛 🛛 Excel             | PowerPoint                        |
| igang zu Office online |               | vor 3                   | <b>x Logins</b><br>Stunden |                                   |
| ts                     |               | N PHP<br>vor 3          | Stunden                    |                                   |

Für einzelne Programme wie ToDo und OneDrive kann es auch Sinn machen, diese als einzelne Einträge in die Seitenleiste zu integrieren. Dann können Sie auf Ihre Aufgaben und Dateien jederzeit direkt zugreifen.

Über die Erweiterung für MS Office kann Office auch direkt in der Symbolleiste oben zur Verfügung stehen:

#### Office – Microsoft Edge Addons

| Startseite / P | roduktivität / Office                                       |                                                       |                               |                                                                                                    |                                                                                                    |
|----------------|-------------------------------------------------------------|-------------------------------------------------------|-------------------------------|----------------------------------------------------------------------------------------------------|----------------------------------------------------------------------------------------------------|
| 0              | Office<br>Microsoft Corporation<br>★★★★☆ (443)   2,000,000+ | Benutzer   Produktivität                              |                               |                                                                                                    | Entfernen Aktivieren<br>Installiert, aber deaktiviert                                                                                                    |
|                | - C ×                                                       | Create, view and<br>edit documents<br>in your browser | Pick up where<br>you left off | Outlock     Outlock     Outlock     Word     Outlock     Word     Outlock     Outlock | Details<br>Version 2.2.11<br>4. Juni 2022 wurde aktualisiert<br>Verfügbar in 50 Sprachen<br>Bestimmungen<br>Datenschutzrichtlinien<br>Entwickler<br>Weitere Add-Ons von Microsoft<br>Corporation |

# WEITERE VORTEILE

Edge glänzt auch noch mit weiteren Vorteilen.

## PDF VIEWER

Die PDF Ansicht etwa verfügt über ein volles Set zum Kommentieren und Anreichern von PDF Dateien, perfekt etwa bei der Einsicht in Verträge, wichtige Geschäftskorrespondenz, einschlägige Urteile und Gesetzestexte.

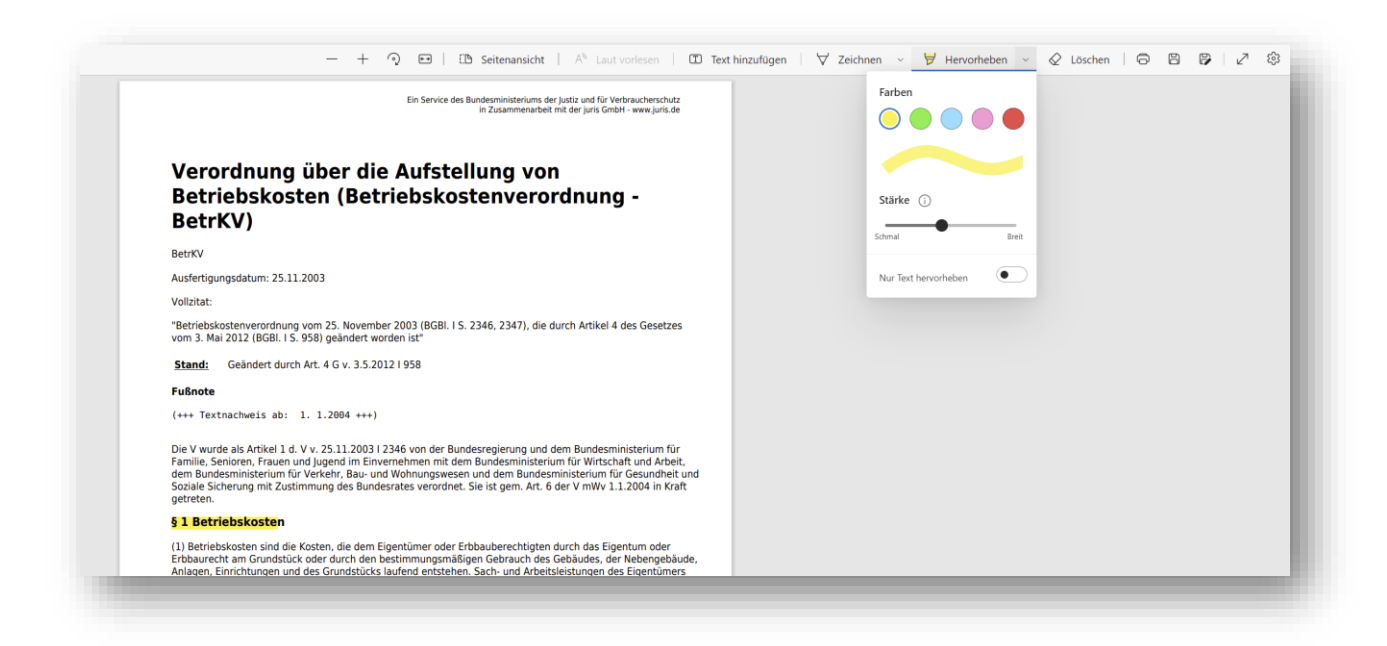

#### WEBAUFNAHMEN

Mit den Funktionen "Webaufnahme" und "Webkopie" geben Sie ganze oder Teile von Webseiten etwa in Dokumenten oder per Mail weiter.

| Gesetze und<br>Aktuelle Gesetzestexte un | Verordnunge                 | en                                                                                    |                                       |            |
|------------------------------------------|-----------------------------|---------------------------------------------------------------------------------------|---------------------------------------|------------|
| Suchen Q                                 | Baugesetzbuch               |                                                                                       | BauGB.pdf 449,07 KB                   |            |
|                                          | Baunutzungsverordnung       |                                                                                       | BauNVO.pdf 76,91 KB                   |            |
|                                          | Betriebskostenverordnung    | Die Betriebskostenverordnung regelt, welche Kosten auf den Mieter umlegbar sind, Mehr | Betriebskostenverordnung.pdf 50,41 KB |            |
| 0                                        | Bürgerliches Gesetzbuch BGB | Mietrecht im 868                                                                      | BGB.pdf 1,34 MB                       |            |
|                                          | Helzkostenverordnung        | Die Heizkosterwerordnung regelt, wie die Heizkosten zu verteilen und anteilig zu Mehr | Heizkostenverordnung.pdf 83,13 KB     |            |
|                                          | Wohnflächenverordnung       | In der Wohnflächenverordnung wird bestimmt, wie die Wohnfläche einer Wohnung zu Mehr  | Wohnflächenverordnung.pdf 48,19 KB    |            |
|                                          | Wohnungseigentumsgesetz     | WEG Gesetz in der Fassung 2021                                                        | WEG.pdf 97,94 KB                      |            |
|                                          |                             |                                                                                       | Zeige 1 - 7 von 7 20 v                |            |
| ò                                        |                             | 0000                                                                                  | ò                                     | C Kopieren |

Das kann auch ein Datensatz z.B. aus der Adressverwaltung einer INtex Anwendung sein.

## **PWA UNTERSTÜTZUNG**

Edge kann INtex WebApps auch als Apps auf Ihrem Gerät installieren, so dass diese in eigenen Fenstern laufen, in der Taskbar erscheinen und im Startmenü integriert werden können.

Die dahinterliegende Technologie heißt Progressive Webapp (PWA) und wird von Edge und Chrome als Browser und allen gängigen Betriebssystemen incl. MacOS und iOS unterstützt. Nur Safari sperrt sich noch. Die INtex Cloud Lösungen sind allesamt PWAs.

Mehr zum Thema: <u>Übersicht über Progressive Web Apps (PWAs) - Microsoft Edge Development | Microsoft Learn</u>

| Apps                | Viele Ihrer bevorzu                                             | Apps für Ihre bevorzugte<br>Igten Websites bieten Apps, d | e <b>n Websites.</b><br>lie von Microsoft Edge un | terstützt werden, | um         |
|---------------------|-----------------------------------------------------------------|-----------------------------------------------------------|---------------------------------------------------|-------------------|------------|
| Q Apps durchsuchen  | eine optimale Ben                                               | utzererfahrung auf Ihrem Gerä                             | it zu erzielen. <u>Mehr erfah</u> i               | ren               |            |
| 🖹 Installierte Apps | Installierte Apps                                               | Sortieren nach:                                           | Zuletzt verwendet $~\sim~$                        | Anzeigen als:     | Liste 🗸    |
|                     | INtex Hausverwaltung PLUS<br>Hausverwaltunas-Software in der CI | oud                                                       |                                                   |                   | <br>Öffnen |
|                     | Details An Taskleiste anheften A                                | n Start anheften                                          |                                                   |                   |            |

|          | INtex Hausverwa | altung PLUS  |           |
|----------|-----------------|--------------|-----------|
| arbeiten |                 |              |           |
|          |                 |              |           |
|          |                 | Installieren | Abbrechen |

| Ritex Hauswewshung PLUS | Login INtex Hausverwal                              | tung             |                 |                                                                                                    | ***                                                                                                    |                                                                                                    |   |
|-------------------------|-----------------------------------------------------|------------------|-----------------|----------------------------------------------------------------------------------------------------|----------------------------------------------------------------------------------------------------|----------------------------------------------------------------------------------------------------|---|
|                         | Hilfe       Benutzername       Admin       Passwort | iintex           | Passwort verges | sen?                                                                                                    |                                                                                                    |                                                                                                    |   |
|                         | Anmelden<br>Zurück zu INtex<br>Publishing           | Neu registrieren |                 | Angeheftet  Coutlook  Rechner  Coutlook  Coutlook  Coutl | Edge Google Chrome                                                                                                    | Alle Apps ><br>Alle Apps ><br>Alle Apps ><br>Editor<br>Office Editor<br>WinSCP Medienwiederga<br>De | l |
|                         |                                                     |                  |                 | Wetter System Empfohlen Edge Browser.docx Vor 6m Email Einrichtung.doco Vor 2h                                                                                                    | Steam INtox<br>Hausverwaltur<br>Vor<br>Vor                                                                                                    | Mehr ><br>x DIN Briefvorlage<br>I0m<br>x Logins<br>2h                                               |   |
|                         |                                                     |                  | <b>.</b> Q      | Vor 2h<br>Nor 2h<br>Martin Böhmer                                                                                                    | <ul> <li>Form</li> <li>Comparison</li> <li>Comparison</li> <li< th=""><th>Stack Knowledge</th><th></th></li<></ul> | Stack Knowledge                                                                                     |   |

# LESEN UND STUDIEREN OHNE ABLENKUNG

Edge kann Ihnen Texte vorlesen oder in lesbarer Form – also ohne Werbung, Animationen, Popups etc. – präsentieren (Plastischer Reader). So kann Lesen nicht nur wieder Spaß machen, Sie können sich auch auf die Inhalte wieder besser konzentrieren und so mehr aus dem Gelesenen mitnehmen.

#### Normalansicht:

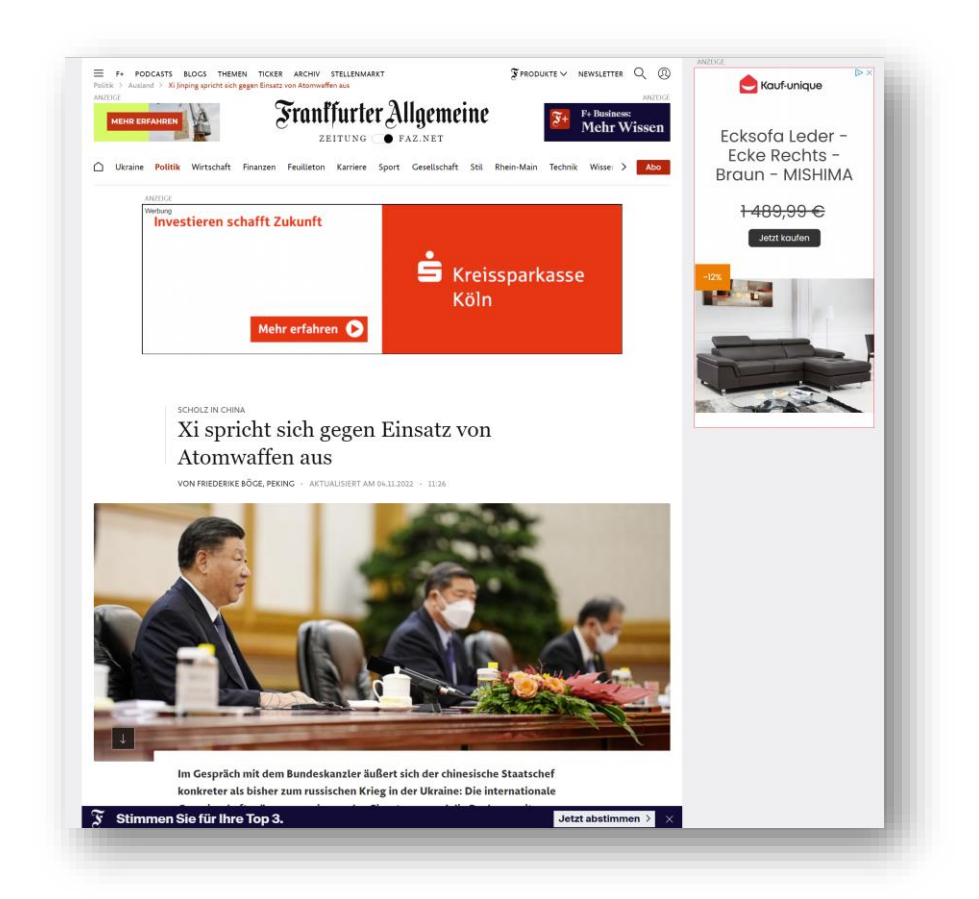

Mit plastischem Reader:

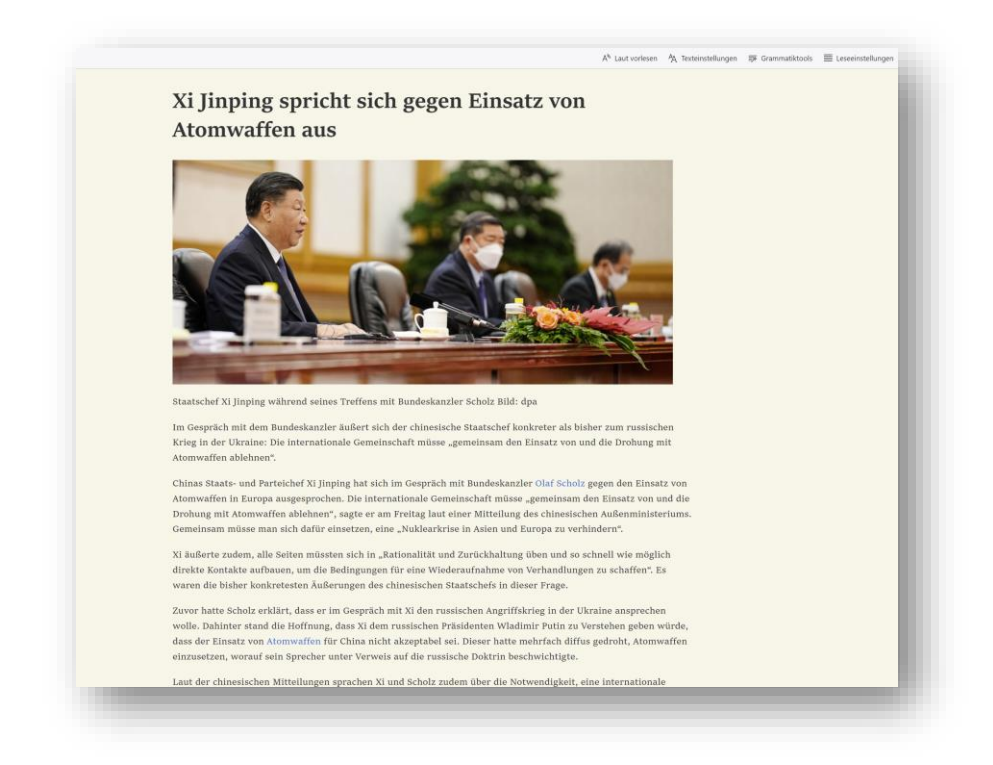

# ABSCHLUSS

Letzter Tipp: Sehen Sie sich diese Seite an: <u>https://microsoftedgetips.microsoft.com/de-de/collections/productivity</u>